## Créer une page Web

Il existe deux méthodes pour insérer un vidéo.

- 1. Ajouter un ressource de type "lien" depuis l'espace de cours
- 2. Insérer un lien d'une vidéo entre deux crochets [lien\_vers\_la\_vidéo.mp4] dans n'importe quel champ texte.

Pour permettre la lecture de la vidéo sur le maximum de lecteurs, il est recommandé d'utiliser le **format mp4** 

## Ajoutez une ressource de type "lien" depuis l'espace de cours

- 1. Activez le mode édition.
- 2. Cliquez sur le lien "Ajouter une activité ou une ressource"
- 3. Sélectionnez "URL"
- 4. Remplissez le formulaire en indiquant :
  - le "nom" à afficher
  - l'adresse complète (http://lien\_de\_ma\_video.mp4) de la vidéo dans le champo "URL externe"
- 5. n'oubliez pas d'enregistrer

Informations complémentaires : https://docs.moodle.org/2x/fr/URL

## Insérer une vidéo dans n'importe quel champ texte

Dans toute zone "texte" (description, ressource "page", étiquette, etc...), il est possible d'intégrer une ou des vidéos dans le texte.

Pour intégrer une video dans un texte, il suffit de mettre l'adresse d'un fichier vidéo mp4 entre deux crochets.

Exemple

[http://www.sitewebdemavideo.fr/mavideo.mp4]

Les crochets permettront à la plateforme de créer automatiquement un lecteur lors de la consultation du texte.

Vous pouvez réaliser cette opération manulement (en suivant la syntaxe précisée ci-dessous) ou suivre l'interface d'insertion de médias de l'éditeur.

1) cliquez sur le bouton "média" de l'éditeur.

2) Dans la fenêtre surgissante de paramétrage, indiquez l'url de la vidéo (ou utiliser les dépôt pour en ajouter une) et l'intitulé de la vidéo.

×

3) Cliquez sur le bouton "Insérer le média". L'adresse de la vidéo est encadrée par des crochets.

Lors de la consultation de ce texte par un utilisatzeur, Le lien de la vidéo sera transformé dans un lecteur après votre enregistrement.

From: https://wiki.univ-nantes.fr/ - Wiki

Permanent link: https://wiki.univ-nantes.fr/doku.php?id=moodle:faq:balise\_iframe&rev=149812505

Last update: 2017/06/22 11:50

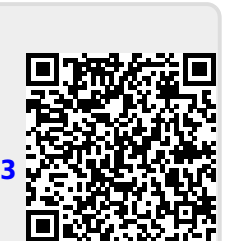

×

×